## Switch to Proton

Easy Switch lets you effortlessly move your existing emails, calendars, and contacts from Google and other providers. You can completely transition to Proton in just a couple of clicks.

| Sourcess   Go to settings   eric.norbert@proton.me     Go to settings   I •     • upcoming flight to   Beta Access   On     Theme   Snow     Northwest Air   Keyboard shortcuts   On     Mailbox layout   Column   December 31st, 2021     Mailbox density   Comfortable     • thwest Air   Composer size   Normal |                      | e Contacte (ii) Se | ttings      | Eric I      | Norbert         | EN  |
|----------------------------------------------------------------------------------------------------|----------------------|--------------------|-------------|-------------|-----------------|-----|
| Beta Access On   Theme Snow   Northwest Air Keyboard shortcuts On   Mailbox layout Column   Mailbox density Comfortable   thwest Air Composer size Normal                                                                                                    |                      | Go to settings     | eric.       | .norbert@pr | roton.me<br>1 🕶 | >   |
| Theme Snow   Northwest Air Keyboard shortcuts On   rthwest Air Mailbox layout Column   Mailbox density Comfortable   rthwest Air Composer size                                                                                                    | r uncoming flight to | Beta Access        | On          |             |                 |     |
| Northwest Air Keyboard shortcuts On   Irthwest Air Mailbox layout Column   Mailbox density Comfortable   Irthwest Air Composer size   Normal January 8th, 2022                                                                                                    | r upcoming night to  | Theme              | Snow        |             |                 |     |
| Irthwest Air Mailbox layout Column<br>Mailbox density Comfortable<br>Irthwest Air Composer size Normal January 8th, 2022                                                                                                    | Northwest Air        | Keyboard shortcuts | On          | Decemb      | er 31st, 2      | 021 |
| Mailbox density Comfortable   Irthwest Air Composer size Normal   January 8th, 2022                                                                                                    | rthwest Air          | Mailbox layout     | Column      | Decemb      | er 31st, 20     | 021 |
| rthwest Air Composer size Normal 🖸 January 8th, 2022                                                                                                    |                      | Mailbox density    | Comfortable |             |                 |     |
|                                                                                                    | rthwest Air          | Composer size      | Normal      | 🕒 Janua     | ry 8th, 20      | 022 |
|                                                                                                    | Eric Norbert         |                    |             |             |                 | ~   |

Step 1. Get Proton

- 1.1 Create an account and start the switch.
- 1.2 Log in(new window) on the web.
- 1.3 Head over to <u>Settings  $\rightarrow$  Go to Settings(new window)</u>.

|           | Select what to import                                                            | × . | ic Norbert | EN |  |
|-----------|----------------------------------------------------------------------------------|-----|------------|----|--|
|           | account?                                                                         |     |            |    |  |
|           | 🛃 Mail                                                                           |     |            |    |  |
|           | Calendars                                                                        |     |            |    |  |
|           | ✓ Contacts                                                                       |     |            |    |  |
| il provid | Next you'll need to log in to your Google account and allow to access your data. | us  |            |    |  |
|           | Cancel                                                                           |     |            |    |  |
|           | 1000                                                                             |     |            |    |  |

## Step 2. Choose what you want to move

- 2.1 Select Import via Easy Switch on the left side-bar.
- 2.2 Select the email client you want.
- 2.3 Choose what you want to move.

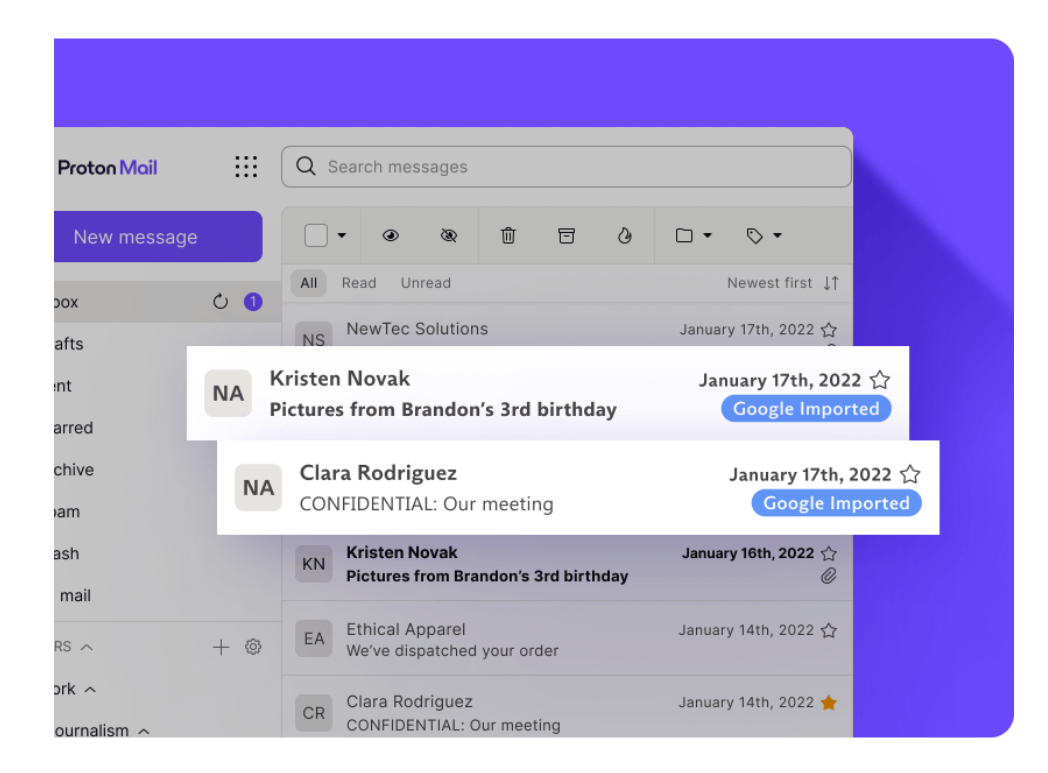

## Step 3. Say hello to privacy

Start the switch, sit back, and enjoy your newfound privacy. All your existing emails, calendars, files, and contacts will be encrypted as they get moved. We will notify you once the move is complete.